## Logging on to IDL Cloud from home

1. To Log on to IDL Cloud, open up a Google Chrome session by clicking on the Google Chrome

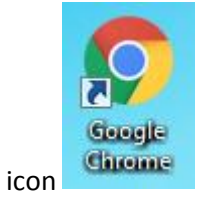

2. In the address bar at the top of the screen, type idlcloud.co.uk as shown below

| IDL Homepage           | × New Tab                              | ×                                                                                                    | SMART Ink |  |
|------------------------|----------------------------------------|----------------------------------------------------------------------------------------------------|-----------|--|
| $\rightarrow$ C 🖸 idld | oud.co.uk                              |                                                                                                    |           |  |
| 🗅 idle                 | oud.co.uk                              |                                                                                                    |           |  |
| Q idlcl                | oud.co.uk - Google Search              |                                                                                                    |           |  |
| 🗅 http                 | s://idlcloud.co.uk/schools/IDLWeb.     | html                                                                                                    |           |  |
|                        |                                        |                                                                                                    |           |  |
|                        |                                        |                                                                                                    |           |  |
|                        |                                        |                                                                                                    |           |  |
|                        |                                        | C                                                                                                    |           |  |
|                        |                                        | ( <u>7000</u> e)                                                                                                    |           |  |
|                        |                                        |                                                                                                    |           |  |
|                        |                                        |                                                                                                    |           |  |
|                        | Search Google or type UR               | Ľ                                                                                                    | Ļ         |  |
|                        |                                        |                                                                                                    |           |  |
|                        |                                        |                                                                                                    |           |  |
|                        | 👩 Welcome to Google C                  | Chrome Web Store                                                                                                    |           |  |
|                        | **** ****** ****** ******************* | Training and the second second s                                                                                                    |           |  |
|                        |                                        |                                                                                                    |           |  |
|                        | Martin Contraction                     | Kel .                                                                                                    |           |  |
|                        |                                        | AND BOOL IN THE PARTY OF THE PARTY OF THE PA |           |  |
|                        |                                        |                                                                                                    |           |  |
|                        |                                        |                                                                                                    |           |  |
|                        |                                        |                                                                                                    |           |  |
|                        |                                        |                                                                                                    |           |  |

and press the enter or return key.

3. The following screen will then appear:

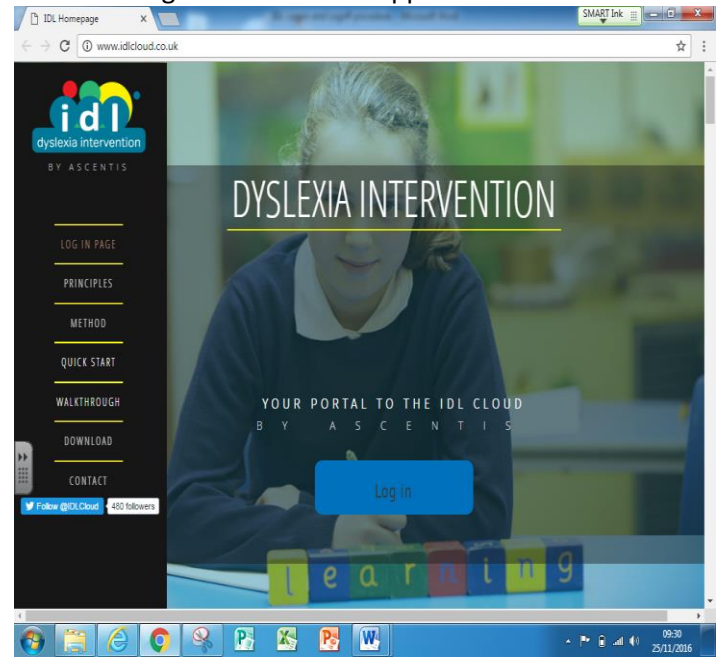

| 4. | Click the | Log in | button. |
|----|-----------|--------|---------|
|    |           |        |         |

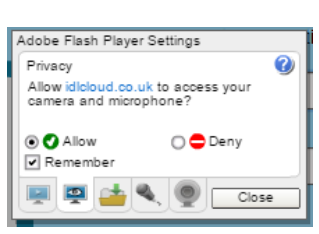

button.

- 5. The following message will then appear:
- 6. Click the Allow button and then the Close
- 7. The log in screen will then be shown:

| By signing in you agree to the terms and conditions outlined in the license agreement. You can view the license agreement by selecting License below. |                      |  |
|----------------------------------------------------------------------------------------------------|----------------------|--|
| www.idlcloud.co.uk                                                                                                    | UserName             |  |
|                                                                                                    | Password             |  |
| version: web<br>Region: UK                                                                                                    | Show password Log In |  |
|                                                                                                    |                      |  |

Input the User Name and Password that you have been provided with and click the Log In button.

## 8. The following screen will then appear:

|   | https://id      | Icloud.co.uk/sci X                       | SMARTINK III |
|---|-----------------|------------------------------------------|--------------|
| ¢ | $\rightarrow$ C | https://idloud.co.uk/schools/IDLWeb.html | ☆ :          |
| ) | Ŭ               |                                          | ^ ·          |

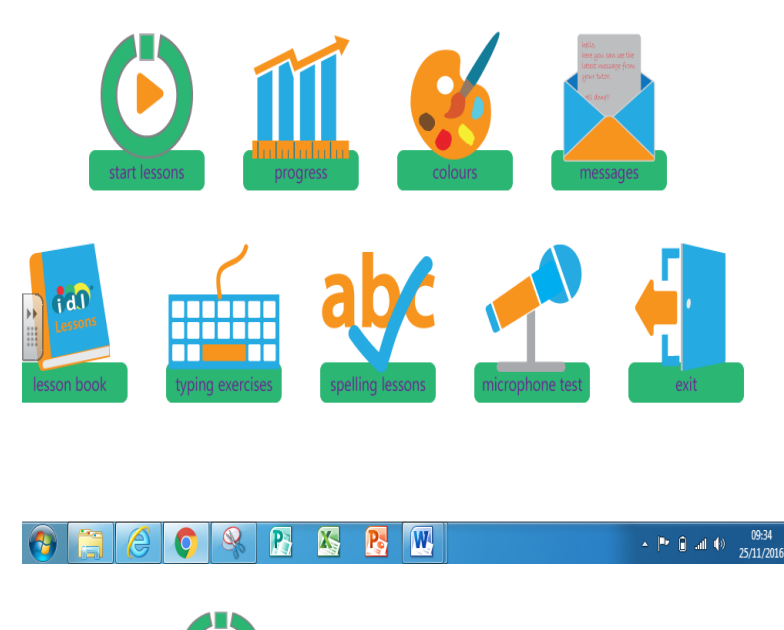

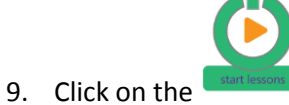

button to begin your session.

## Logging Off IDL Cloud

1. When you have reached the end of you lesson, the screen will look something like this:

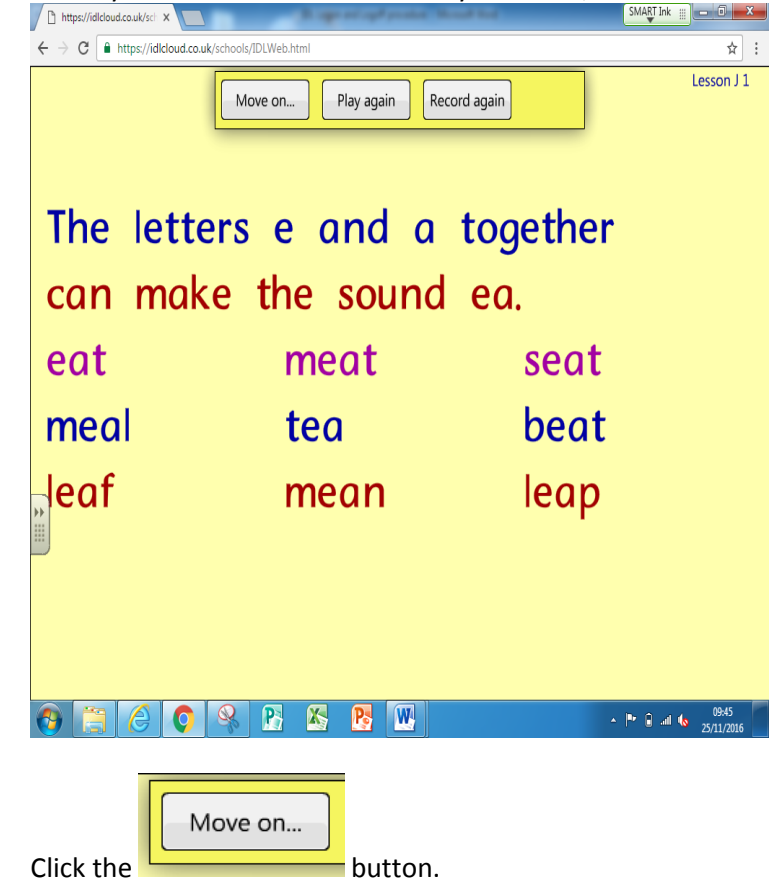

3. The following screen will then be shown, displaying the lessons that have been completed:

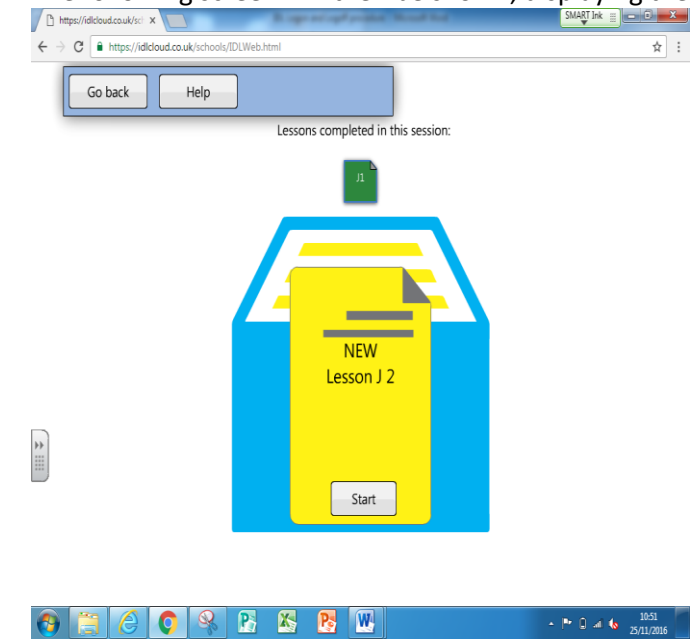

2.

Check that it displays the lessons that you have completed.

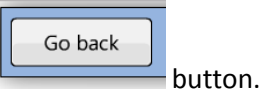

- 4. You then need to click on the
- 5. The following screen will then appear:

| https://idloud.cou/c * x                         | SMART Ink |
|--------------------------------------------------|-----------|
| ← → C a https://idloud.co.uk/schools/IDLWeb.html | ☆ :       |

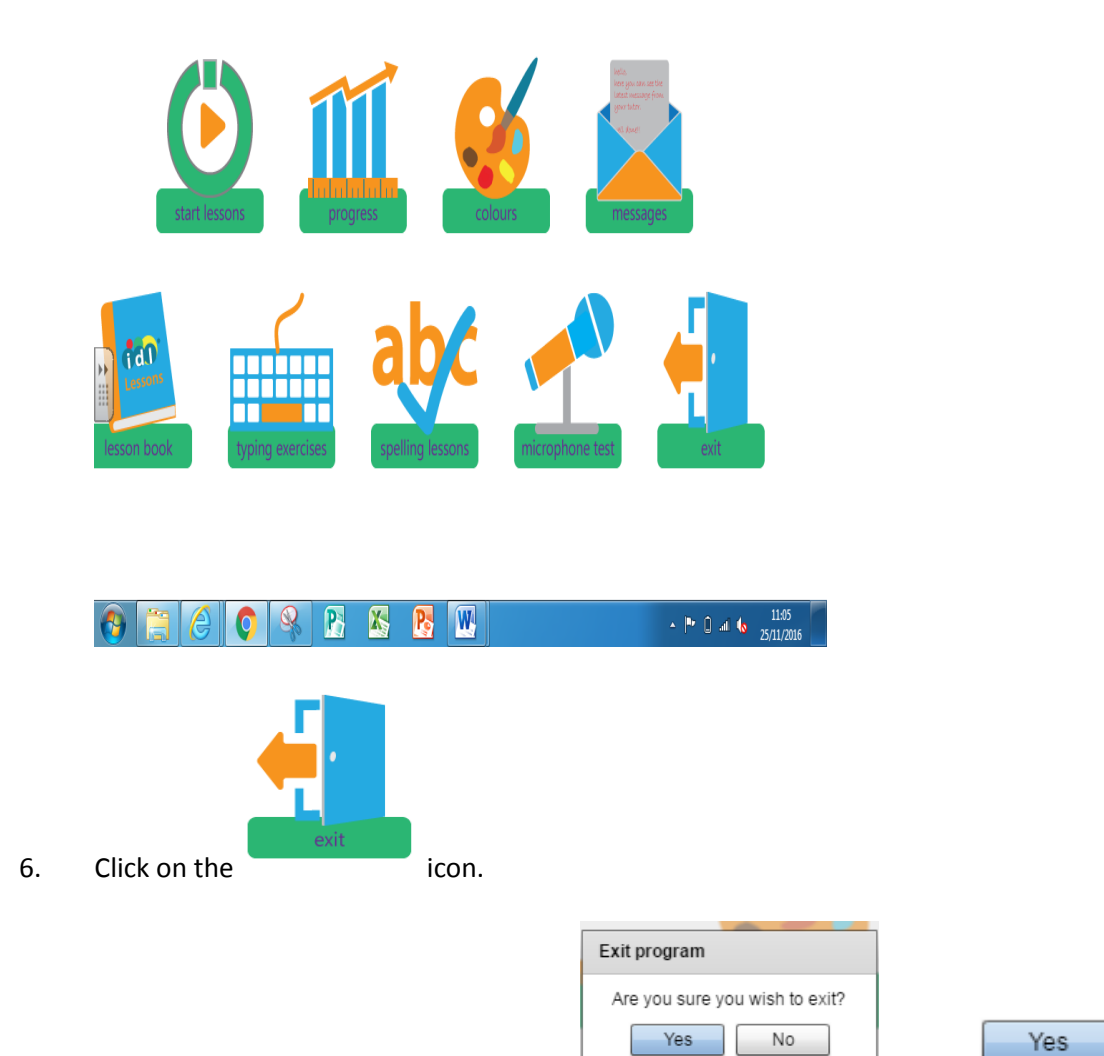

, select

7. The following message will then appear:

## 8. You will then be taken back to the IDL log on screen, as shown below:

| D | https://io | jleloud.co.uk/sch ×                        |   | - |
|---|------------|--------------------------------------------|---|---|
| ÷ | → C        | https://idlcloud.co.uk/schools/IDLWeb.html | ☆ | : |
|   |            |                                            |   |   |

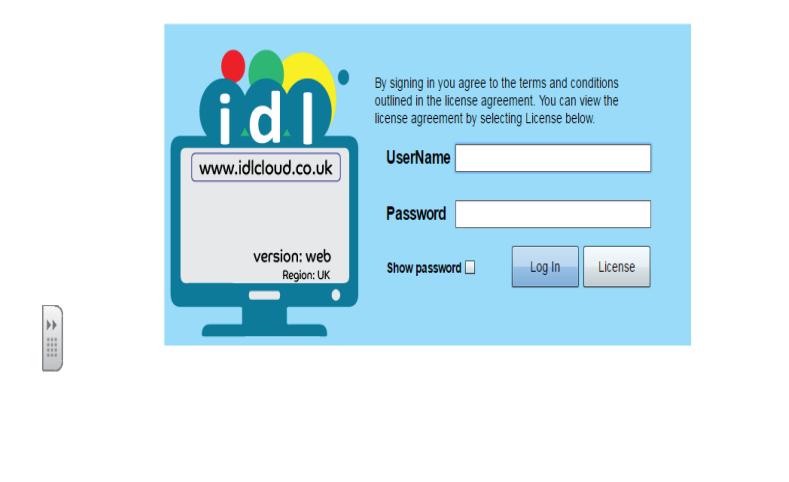

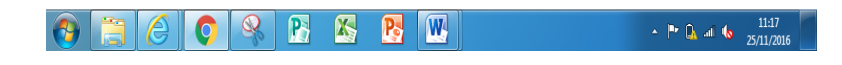

- 9. Close the session by clicking on the red X in the top right-hand corner.
- 10. Well done, you have correctly logged out of IDL!